## SEAD35 申込の注意点

- 1. 申込手順
- (1) 講演する方
- ①査読システムにて、3月17日(金)3月24日(金)(延長しました。)までに、次ページの「2.査読システムの注意点」をご確認の上、登録をしてください。
  - 査読システム URL https://reg-cloud.com/jsaem/Entry/Login.aspx
  - 大会講演内容を査読論文とする方と、大会で講演だけする方で、投稿種別が異なります ので、ご注意ください。投稿種別の変更は、登録後も査読システムから行えます。

投稿種別1:大会で発表し、原稿を学会誌に投稿する場合

投稿種別2:大会で発表し、原稿を学会誌に投稿しない場合

- ②4月21日(金)までに、ホームページに掲載されているフォーマットに従って講演原稿を執筆し、査読システムにアップロードしてください。
- ③4月21日(金)までに、指定の口座に参加費をお振込ください。振込手数料は参加者にてご負担をお願いします。振込は代表者が複数の参加者をまとめて行っていただいて構いません。
  - 振込後,振込連絡票をご記入の上,大会事務局(tanakazu@hiroshima-u.ac.jp)にメール で送信ください。また振込が遅れる場合は必ず事務局にご連絡ください。
- ④講演をキャンセルされる場合は、4月21日(金)までに大会事務局へキャンセルの連絡をお願いします。
- ⑤4月21日(金)までに講演原稿がアップロードされてない、参加費の振込と振込連絡票 の送付がない場合は、講演プログラムから削除した上で、講演論文集に掲載しません。

(2) 大会での発表は行わないで聴講だけを行う方

①査読システムにて、「投稿種別3」を選択して登録をしてください。

- (24月21日(金)までに,指定の口座に参加費をお振込ください。振込手数料は参加者 にてご負担ください。
- ③振込後、振込連絡票をご記入の上、大会事務局にメールで送信ください。
  - なお4月22日以降に登録または振込をする場合は、参加費が値上がりしますのでご注 意ください。また振込が遅れる場合は必ず事務局にご連絡ください。

ご不明な点がございましたら,大会事務局(tanakazu@hiroshima-u.ac.jp)までメールでお 問い合わせください。

2. 査読システム上の注意点

査読システム URL https://reg-cloud.com/jsaem/Entry/Login.aspx にアクセスすると、下記の画面になります。

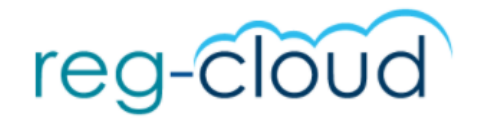

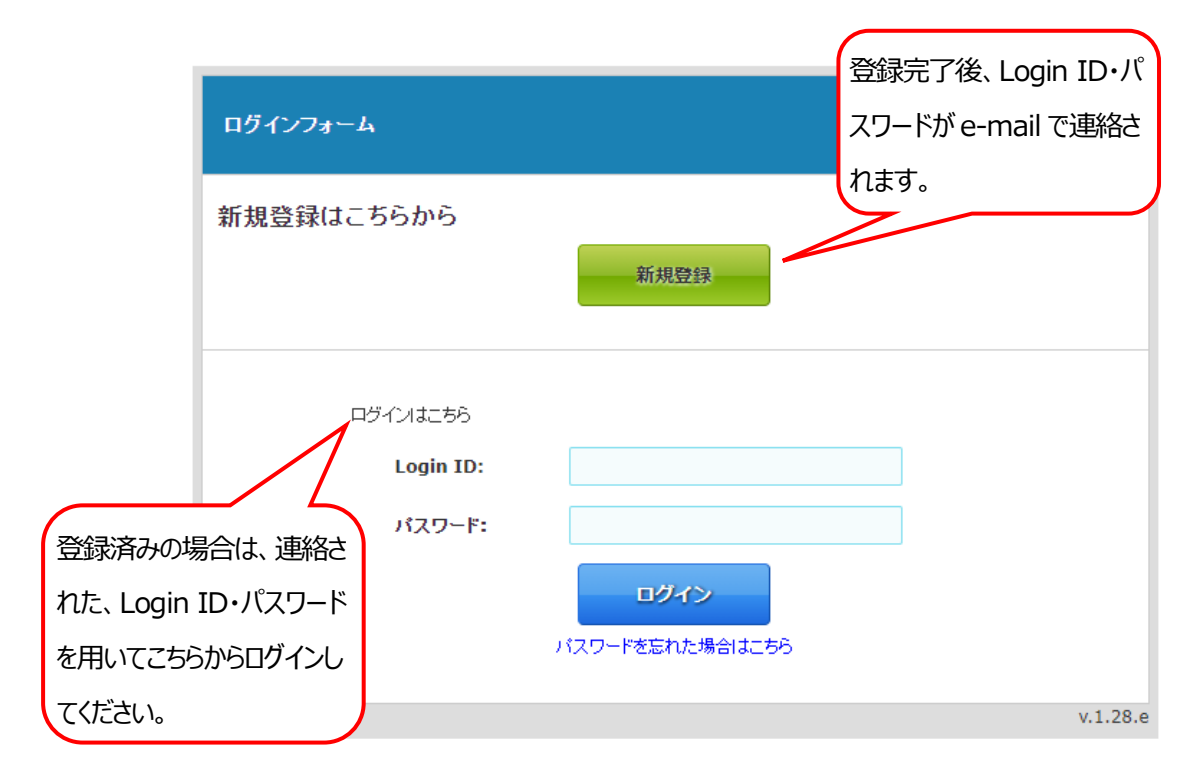

新規登録,もしくは login すると以下の画面が表示されます。 項目の右上に「\*」があるのは,必須項目です。入力漏れにご注意ください。

| オンライン登録フォーム                                                                 |                                                                                                    | 「SEAD」を選択してください。                                                            |
|-----------------------------------------------------------------------------|----------------------------------------------------------------------------------------------------|-----------------------------------------------------------------------------|
| ログイン情報/I ogin Information                                                   |                                                                                                    |                                                                             |
| 投稿種別/Type *                                                                 | SFAD V                                                                                                    | 原稿登録時や査読時等で必ず必要となります                                                        |
| パスワード/Password *                                                            |                                                                                                    | ので忘れないようにしてくたさい。<br>確認用に下段の入力もお願いします。                                       |
| 発表者情報                                                                       |                                                                                                    |                                                                             |
| 投稿種別 <mark>*</mark>                                                         |                                                                                                    | ────────────────────────────────────                                        |
| 参加者情報                                                                       |                                                                                                    | に投稿する場合                                                                     |
|                                                                             | 漢字                                                                                                    | 投稿律別 2: 入会 じ 先表し、 原稿を子 2 に 投稿しない 場合                                         |
| 氏名/Name *                                                                   | かな<br>ローマ字                                                                                                    | 投稿種別3:大会での発表は行わない<br>講だけを行う場合                                               |
| 氏名/Name *<br>現住所/Address *                                                  | かな<br>ローマ字<br>例〉兵庫県神戸市中央区京町83<br>e.g. 3-13-12 Mita, Minato-k                                                                                                    | 投稿種別 3 : 大会での発表は行わない<br>講だけを行う場合<br><sup>3 三宮センチュリービル 3階</sup><br>xu, Tokyo |
| 氏名/Name *<br>現住所/Address <b>*</b><br>郵便番号/Zip Code <b>*</b>                 | かな<br>ローマ字<br>例)兵庫県神戸市中央区京町83<br>e.g. 3-13-12 Mita, Minato-k<br>例)650-0034<br>e.g. 123-4567                                                                                 | 投稿種別 3 : 大会での発表は行わない<br>講だけを行う場合<br><sup>3 三宮センチュリービル3階</sup><br>cu, Tokyo  |
| 氏名/Name *<br>現住所/Address <b>*</b><br>郵便番号/Zip Code *<br>国名/Country <b>*</b> | かな<br>ローマ字<br>例〉兵庫県神戸市中央区京町83<br>e.g. 3-13-12 Mita, Minato-k<br>例)650-0034<br>e.g. 123-4567                                                                                 | 投稿種別 3 : 大会での発表は行わない<br>講だけを行う場合<br><sup>3 三宮センチュリービル3階</sup><br>cu, Tokyo  |
| 氏名/Name *<br>現住所/Address *<br>郵便番号/Zip Code *<br>国名/Country *<br>電話番号/Tel * | かな         ローマ字         (例)兵庫県神戸市中央区京町83         e.g. 3-13-12 Mita, Minato-k         (例)650-0034         e.g. 123-4567         (例)078-332-2505         e.g. +81-3-6369-9984 | 投稿種別3:大会での発表は行わない<br>講だけを行う場合 3 三宮センチュリービル3階<br>cu, Tokyo                   |

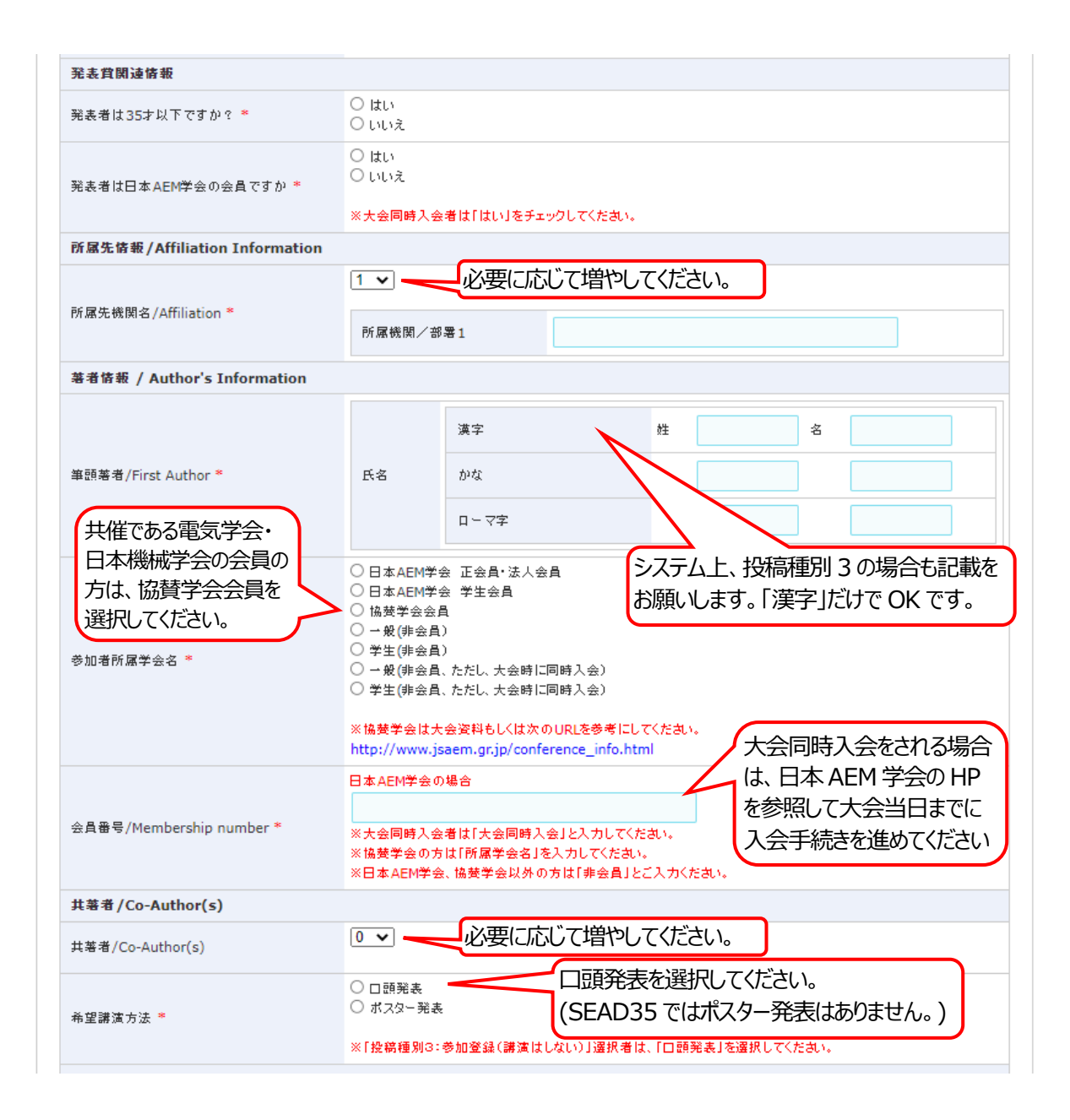

| X. 17. 191                                                                                        |                                                                                                |
|---------------------------------------------------------------------------------------------------|------------------------------------------------------------------------------------------------|
| 後望謙演分野(ロ語発表の場合)(近い<br>《分野は大会資料もしくは次のURLを参考に<br>http://www.jsaem.gr.jp/conference_i                | J便に2つ記号を記載してくたさい)<br>こして記号を記載してくたさい。<br>nfo.html                                               |
| 最も近い分野                                                                                            | SEAD35の講演募集分野を参照して                                                                             |
| 2番目に近い分野                                                                                          | XU (V/22016 (1917.12 US 1-1 /22)                                                               |
| 希望謙 <mark>演分野(ポスター発表の場合)(</mark><br>※分野は大会資料もしくは次のURLを参考):<br>http://www.jsaem.gr.jp/conference_i | 近い順に2つ記号を記載してくたさい)<br>こして記号を記載してくたさい。<br>nfo.html                                              |
| 最も近い分野                                                                                            |                                                                                                |
| 2番目に近い分野                                                                                          |                                                                                                |
| 論 <b>文の専門分野(近い順に2つ記号を記</b><br>※分野は学会投稿の手引きを参考にして記<br>http://www.jsaem.gr.jp/jjaem.html            | 裁してください)<br>号を記載してください。                                                                        |
| 最も近い分野                                                                                            |                                                                                                |
| 2番目に近い分野                                                                                          |                                                                                                |
| 論文題名                                                                                              |                                                                                                |
| 日本語アブストラクト(300文字程度)<br>特殊文字一覧                                                                     |                                                                                                |
| ファイル1、上限 3MB                                                                                      | ファイルの選択<br>ファイルが選択されていません<br>※別途、指定に従って登録してくたさい。                                               |
| ファイル2、上限 3MB                                                                                      | ファイルの選択 ファイルが選択されていません 送信 アップロードするファイル * 別途、指定に従って登録してください。                                    |
| ファイル3、上限3MB                                                                                       | ファイルの選択ファイルが選択されていません 送信 については、後述します。                                                          |
| 懇親会の参加 <mark>*</mark>                                                                             | <ul> <li>○ → 般 参加する</li> <li>○ 学生 参加する</li> <li>○ 不参加</li> <li>忽親親会に参加の有無を選択してください。</li> </ul> |
| 個人情報の取り扱い                                                                                         |                                                                                                |
| 固人情報の取り扱い *                                                                                       | ご登録いただきました個人情報につきましては、本大会に係わる目的以外での利用は行いません。                                                   |
| 確認証の印刷 *                                                                                          | ○はい<br>○いいえ 「はい」を選択してください。                                                                     |
| 事前参加登録の完了について *                                                                                   | ○□まする ○□意しない 「同意する」を選択してください。                                                                  |
|                                                                                                   | 「回息りる」を思いしていたでい。                                                                               |

アップロードするファイルについて(投稿種別1、投稿種別2の方が対象)

(1)講演申込時

アップロードが必要なファイルはありません。

(2) 原稿提出時

 アップロードするファイルは、SEAD35のHPにあるフォーマットを用いて作成してください。

 投稿種別1

 ファイル1:投稿論文(PDF) ※体裁確認用

 ファイル2:投稿論文(Word)

 ファイル3:論文投稿票+フォーマットチェック票+著作権譲渡書(Word)

 投稿種別2

 ファイル1:投稿論文(PDF) ※体裁確認用

 ファイル2:投稿論文(Vord)

 ※論文投稿票+フォーマットチェック票+著作権譲渡書は不要です。